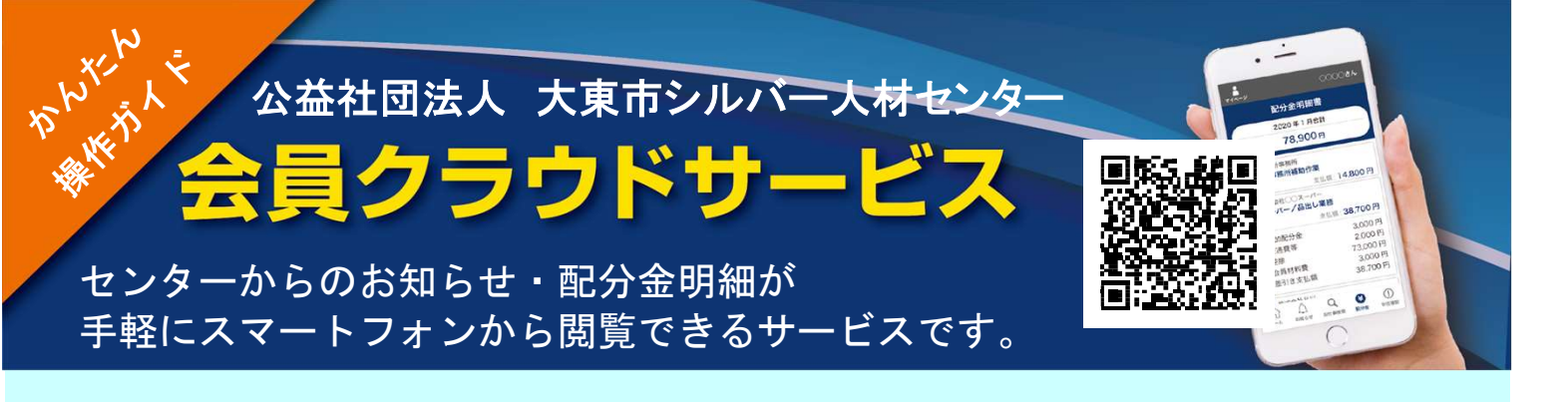

1. 会員番号と配布された初期パスワード (生年月日の月日4桁)を入力してログインします。

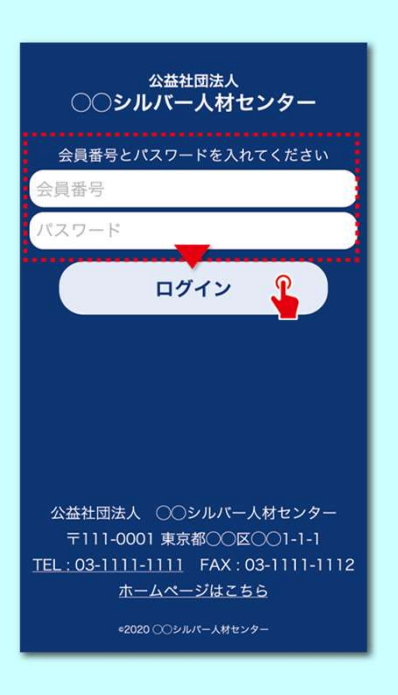

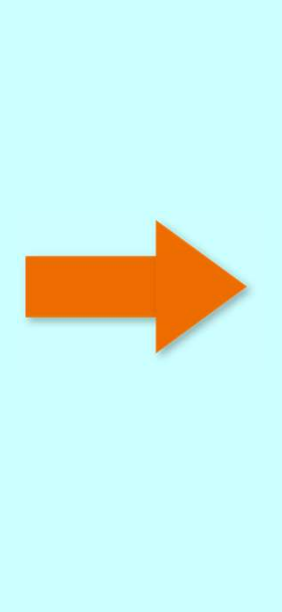

初回ログイン時は、パスワード変更の画面が表示されます。
パスワードを必ずご変更ください。

| 71-1  |               |                    | ф⊞   | 太郎さ    |
|-------|---------------|--------------------|------|--------|
|       | パス            | フード変更              | í    |        |
|       | 現在のパスワー<br>入力 | ドと新しいパスワ<br>してください | 7ードを |        |
| 現在のパス | マード           |                    |      |        |
| 新しいパス | マード           |                    |      |        |
| 新しいパス | (ワード (確認)     |                    |      |        |
|       |               |                    |      |        |
|       | パスワー          | -ドを変更する            |      |        |
|       |               |                    |      |        |
|       |               |                    |      |        |
|       |               |                    |      |        |
|       |               |                    |      |        |
|       |               |                    |      |        |
|       |               |                    |      |        |
|       |               |                    |      |        |
|       |               |                    |      |        |
|       |               |                    |      |        |
|       |               |                    |      |        |
|       |               | Δ                  |      | (¥)    |
| 00    |               |                    |      | $\sim$ |

2回目以降は、画面左上のマイページから 変更が可能です。

ログインするとお知らせ・配分金明細書ボタンが表示されます。
お知らせの「>」をタップするとお知らせが表示されます。
「詳しくはこちら」をタップすると詳細なお知らせが表示されます。

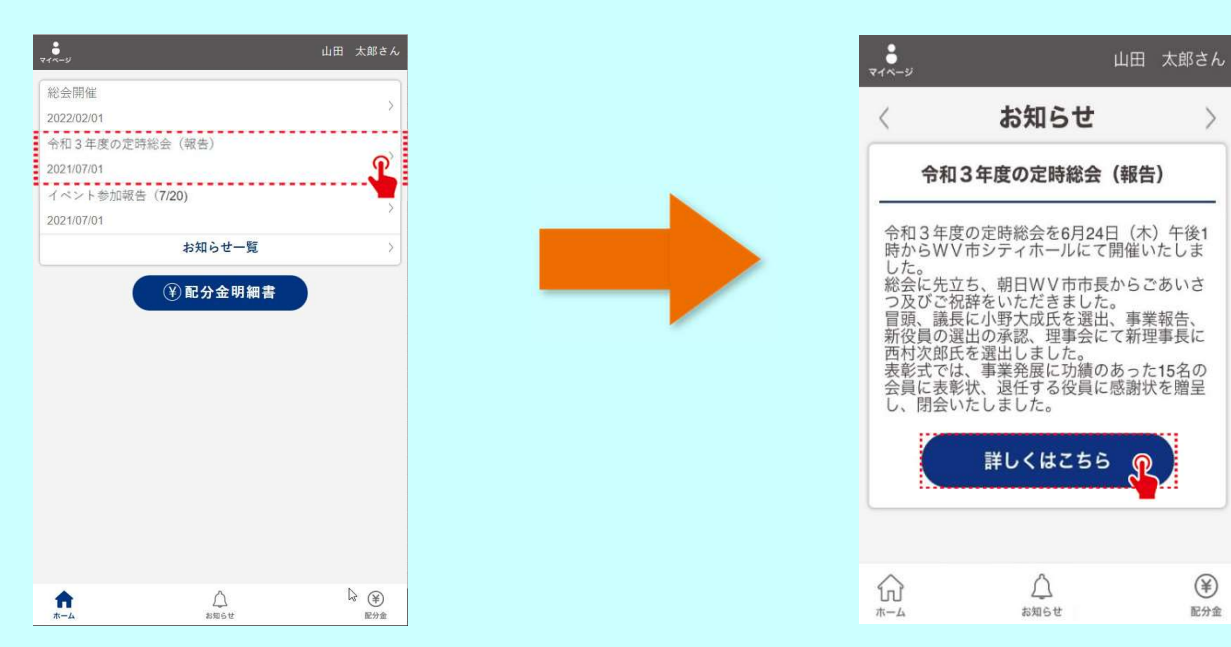

 配分金明細書ボタンをタップすると月別の一覧が表示されます。「詳細」の「>」を タップすると配分金の内訳が表示されます。期間を選択することもできます。

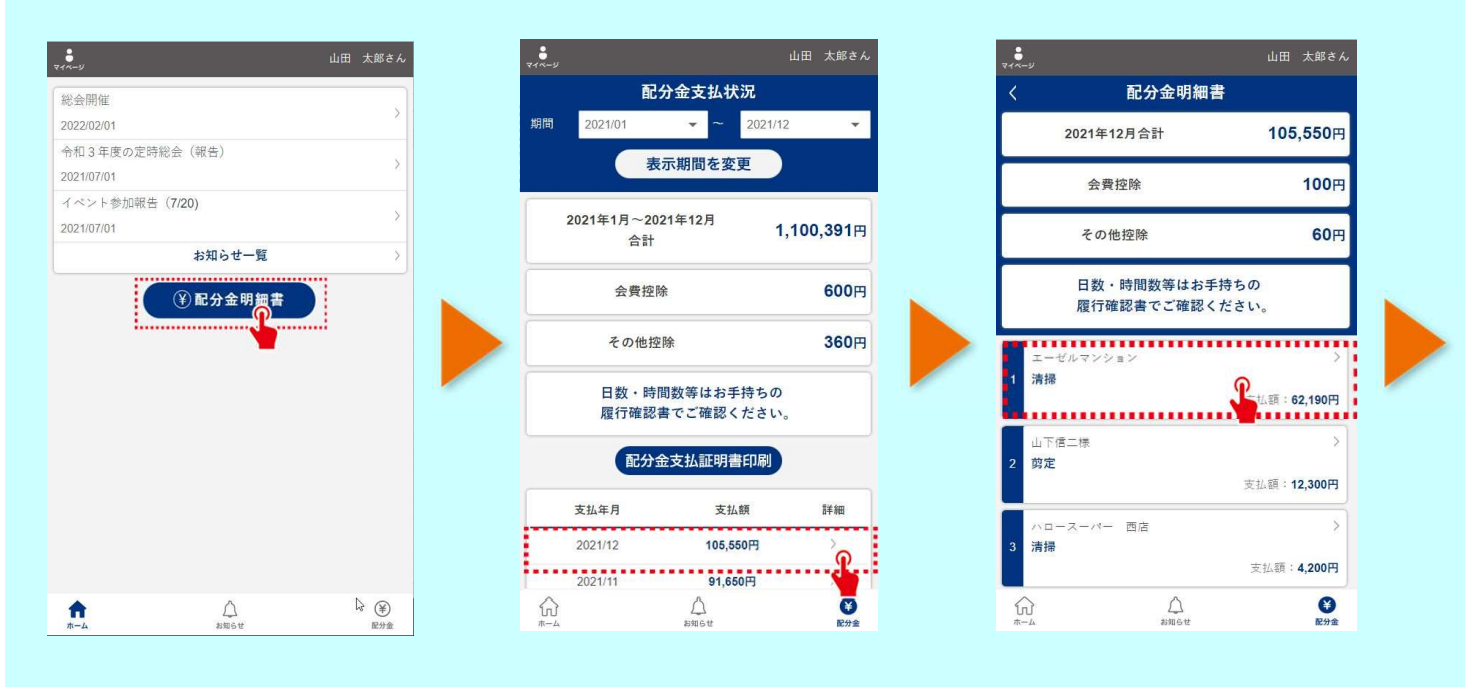

5. 表示期間を変更し、配分金支払証明書印刷ボタンをタップすると 配分金支払証明書PDFファイルがダウンロードできます。 パソコンに送って印刷して下さい。

| <i>ي</i> ر-            | 山田 太郎さん             | ₹1∧- <i>У</i>         | 山田 太郎さん                                                                                                    | 令和04年分配分金支払証明                                                        | 月書         |
|------------------------|---------------------|-----------------------|----------------------------------------------------------------------------------------------------|----------------------------------------------------------------------|------------|
| 配分金明約                  | 田書                  | 配分金支払状況               |                                                                                                    | 支 住所 〒・・・・・・・・・・・・・・・・・・・・・・・・・・・・・・・・・・・                            | 01104      |
| 2021年12月合計             | 105,550円            | 期間 2021/01 - ~        | 2021/12 -                                                                                                    | 払<br>を<br>受<br>氏名<br>山田 太郎                                           | 会員<br>番号   |
| 会費控除                   | 100円                | 表示期間を変更               | £                                                                                                    | た<br>者 支払 1,105,201                                                  | Ħ          |
|                        |                     | 2021年1月~2021年12月      | 1 100 201                                                                                                    | 支 住所 東京都品川区東品川2-2-4<br>天王洲ファーストタワー(検証環                               | 境)         |
| その他控除                  | 60円                 | 合計                    | 1,100,391円                                                                                                    | 払<br>者<br>名称<br>公益社団法人 WV市シルバー人<br>理事長 大和田                           | 材センタ<br>昭彦 |
| 日数・時間数等はお<br>履行確認書でご確認 | 6手持ちの<br>8ください。     | 会費控除                  | 600円                                                                                                    |                                                                      | NO         |
|                        |                     | その他控除                 | 360円                                                                                                    | 税務署の方へ                                                               |            |
| エーセルマンション<br>清掃        |                     |                       |                                                                                                    | これはシルバー人材センターが発行する間に、<br>シルバー人材センターは公益社団法人で、<br>等に関する法律」により位置づけられた国の | 高齢者        |
|                        | 支払額: <b>62,190円</b> | 日数・時間数等はお手持履行確認書でご確認く | きちの ちちの                                                                                                    | シルバー人材センターは地域における高書<br>かつ短期的又はその他の軽易な仕事を「請負                          | 者にふる       |
| 己分金                    | 62,150円             |                       |                                                                                                    | け、シルパー人材センターの会員に就業の構<br>で、会員と発注者との間にも、シルパー人材                         | 会として       |
| 自加配分金                  | 60円                 | 配分金支払証明書              | 山町                                                                                                    | にも雇用関係はありません。<br>会員がシルバー人材センターから提供され                                 | た仕事に       |
| 2通費                    | 0円                  |                       | land land                                                                                                    | 収入を配分金といい、この配分金収入は所得<br>所得」に該当し、租税特別措置法第27条の未                        | 税法上、       |
| 空除                     | 120円                | 支払年月 支払期              | Ti im                                                                                                    | 除が認められています。                                                          |            |
| 会員材料費                  | 100円                | AMT11 AMW             | с <u>на тазна</u>                                                                                                    |                                                                      |            |
| 差引き支払額                 | 62,190円             | 2021/12 105,550       | B >                                                                                                    |                                                                      |            |
| 山下信二様                  | >                   | 2021/11 91,650        | η χ                                                                                                    |                                                                      |            |
| )<br>A NHST            | <b>全</b><br>配分金     |                       | (1) 日本 (1) 日本 (1) (1) (1) (1) (1) (1) (1) (1) (1) (1) |                                                                      |            |

公益社団法人 大東市シルバー人材センター 〒574-0026 大阪府大東市住道1-5-17 TEL:072-873-7311 e-mail:daito.sc@daitosc.or.jp FAX:072-874-7650 URL:https://www.daitosc.or.jp/

<会員クラウドサービスURL> https://silverweb.workvision.net/silver-user-web/?cc=27022